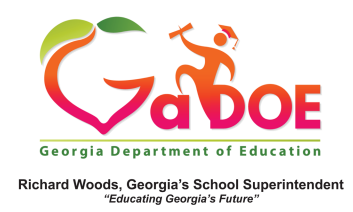

## **TRL- Rate Resources**

1. Log into SLDS to access your Teacher Homepage.

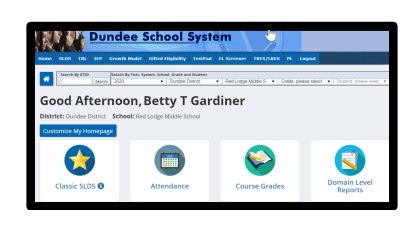

Click the TRL Tile or the TRL tab in the ribbon.

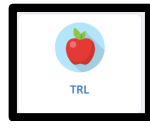

Home SLDS TRL

2. Search for a resource.

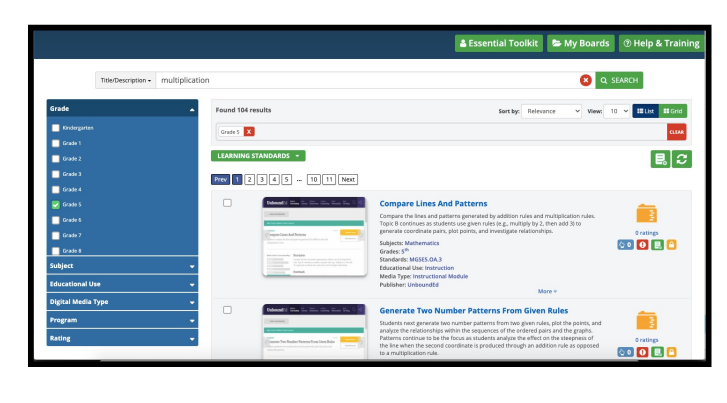

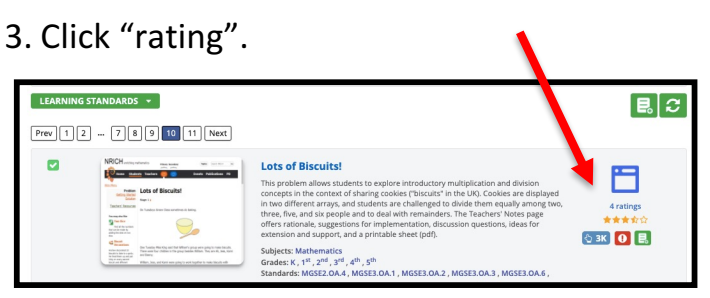

 To rate this resource, drag/scroll your cursor across to highlight the number of stars you deem appropriate. There is a comment box for you to provide feedback to other teachers. In this same window, there is feedback from other teachers.

|        |             | Number Cruncher Subject: Mathematics Type: Interactive_Hearer 4620 |                       |          |                                         |        |  |
|--------|-------------|--------------------------------------------------------------------|-----------------------|----------|-----------------------------------------|--------|--|
|        | Average F   | ating                                                              |                       | ľ        | Rate This Resource                      | Rating |  |
| Rating | Reviewed By | Reviewed C                                                         | in i                  | Comment  |                                         |        |  |
| ****   | 84          |                                                                    | 10/28/2014 1:3        | 38:52 PM | Great for 2nd grade.                    | ~      |  |
|        |             |                                                                    | 8/31/2014 11:59:12 AM |          | Cood game for higher level K and up. Ca | n ha   |  |

5. Once you have rated the resource, click the "Submit Rating" button.

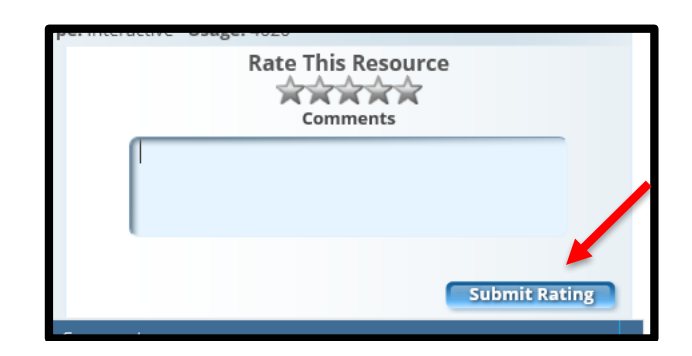